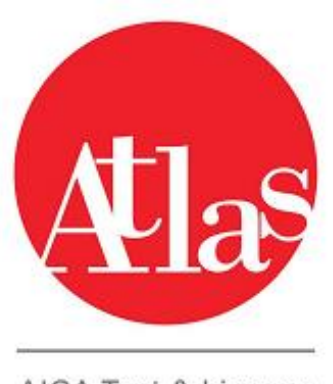

AICA Test & Licence Automated System

ATLAS 3.0.0 : Installazione di Atlas server

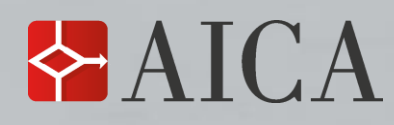

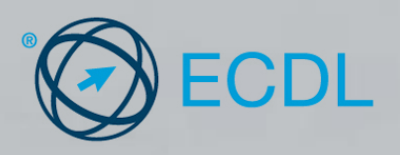

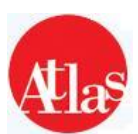

# Installazione di Atlas - versione 3.0.0

La macchina deve rispecchiare le seguenti caratteristiche **MINIME** di sistema:

| REQUISITI MINIMI per Server di TC con 10 postazioni d'esame |                                      |  |
|-------------------------------------------------------------|--------------------------------------|--|
| Processore                                                  | CPU Dual Core                        |  |
| RAM 4 GB                                                    |                                      |  |
| HardDisk 15 GB Spazio su disco (NTFS)                       |                                      |  |
| Risoluzione minima 1280 x 1024                              |                                      |  |
| Sistema Operativo                                           | Windows 10 / Win 8.1 / Win 8 / Win 7 |  |
| <u>(32 o 64 bit)</u>                                        |                                      |  |

### CONSIGLI PER L'INSTALLAZIONE:

- L'utente che effettua l'aggiornamento deve possedere i diritti di amministratore
- Disattivare l'antivirus in uso
- Disattivare il controllo dell'account utente di Windows
- Disattivare il **firewall** di Windows
- Fornire i diritti di lettura e scrittura sul disco C: per l'utente "Everyone", cliccando con il tasto destro sul disco C: > Proprietà > Sicurezza > Modifica > Aggiungi > Everyone, e spuntando la voce "Controllo completo".

| Versioni prece<br>Generale | edenti<br>Condivisio | Pe            | rsonalizza |
|----------------------------|----------------------|---------------|------------|
| Generale                   | Condivisio           |               |            |
| lome oggetto: C:\T         |                      | ne            | Sicurezza  |
|                            | ecnos                |               |            |
| tenti e gruppi:            |                      |               |            |
| Street Everyone            |                      |               |            |
| SYSTEM                     |                      |               |            |
| ROSALBA (ROS               | SALBA\utente)        |               |            |
| 💐 Administrators (F        | ROSALBA\Admir        | nistrators)   |            |
| er cambiare le autor       | izzazioni            |               | Maddan     |
| cegliere Modifica.         |                      |               | Modfica    |
| utorizzazioni per Eve      | eryone               | Consenti      | Nega       |
| Controllo completo         |                      | ~             | -          |
| Modifica                   |                      | ~             |            |
| Lettura ed esecuzio        | one                  | ~             |            |
| Visualizzazione con        | ntenuto cartella     | ~             |            |
| Lettura                    |                      | ~             | -          |
| Scrittura                  |                      | ~             | -          |
| er autorizzazioni spe      | iciali o impostazi   | oni 🕻         | Avanzate   |
| vanzate scegliere Ar       | vanzate.             | L             |            |
| formazioni su contro       | ollo di accesso e    | autorizzazior | 1          |
|                            | Chiudi               | Annula        | Applica    |

### **RELEASE NOTES versione 3.0.0:**

- Possibilità di svolgere esami con il syllabus 6.0 (Office 2016)
- Tramite "Postazione Supervisore" sarà possibile abilitare ai candidati la funzione che mostrerà **l'esito dell'esame** (con relativa percentuale) direttamente nella Postazione Studente.
- Risolve problemi di compatibilità con l'antivirus Kaspersky

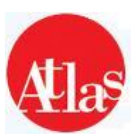

### **AGGIORNAMENTO DEL SERVER ATLAS**

In fase di installazione viene richiesta anche la **password di sincronizzazione**. Tale password è disponibile accedendo al sito "**Gestione Test Center** > **Test Center**", elencata tra i dati di accreditamento del Test Center. Si consiglia di copiare e incollare la password su un blocco note prima di utilizzarla, per evitare di copiare anche caratteri vuoti all'inizio o al termine della password stessa.

### L'INSTALLAZIONE DELLA PIATTAFORMA ATLAS COMPORTA LA CREAZIONE DI UN UTENTE (ATLASUSER) SUL PC DOVE VIENE EFFETTUATA. NON UTILIZZARE E/O MODIFICARE TALE ACCOUNT. ACCEDERE A WINDOWS CON IL NORMALE ACCOUNT IN USO.

- Effettuare il download del file di installazione presente al link: https://supporto-atlas.aicanet.it/Atlas-classico.html
- Dopo aver scaricato il file, decomprimerlo in una cartella a piacere e lanciare il file eseguibile presente al suo interno (Fig.1).

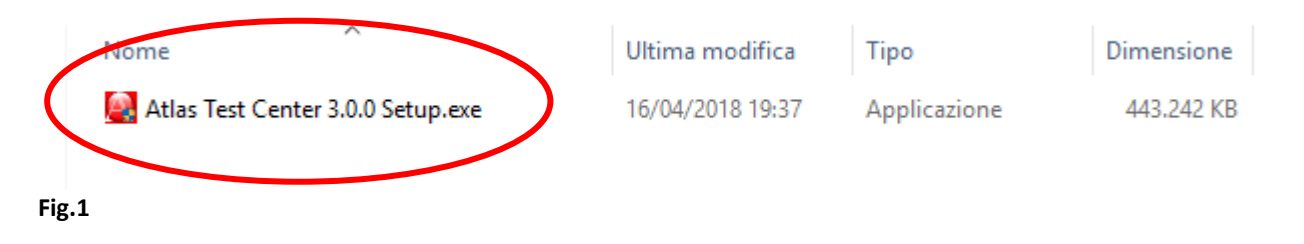

• Attendere il caricamento dell'interfaccia (Fig.2)

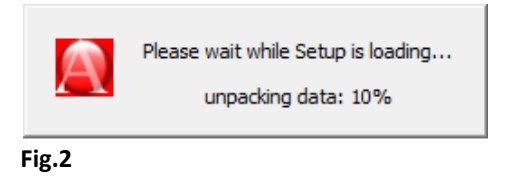

 Dopo aver cliccato su "Avanti" nella finestra di benvenuto, consultare ed accettare le norme di licenza d'uso (Fig.3)

|                                                                                                    | Licenza d'uso                                                                                                    |                                                                                                    |                                                                          |                                                  |     |
|----------------------------------------------------------------------------------------------------|----------------------------------------------------------------------------------------------------|----------------------------------------------------------------------------------------------------|--------------------------------------------------------------------------|--------------------------------------------------|-----|
| llas                                                                                                    | Prego leggere le cor<br>Atlas Test Center 3.                                                                                                    | idizioni della licenza o<br>0.0.                                                                                                    | d'uso prima                                                              | a di installa                                    | are |
| Premere Page Down per                                                                                                    | vedere il resto della licen                                                                                                    | za d'uso.                                                                                                    |                                                                          |                                                  |     |
| Il presente documento r<br>Licenza tra AICA e il Tes<br>utilizzato in nessuna for                                                                                                    | iprende parte di quanto c<br>st Center Licenziatario. Il<br>ma al di fuori del suddetto                                                                                                    | ontenuto nei paragr<br>presente software n<br>) contratto.                                                                                                    | afi del con<br>on può es                                                 | itratto di<br>sere                               | ^   |
|                                                                                                    |                                                                                                    | a de la companya de la companya de la compa |                                                                          |                                                  |     |
| AICA concede al Licenzi<br>esclusiva, non-trasferibi<br>presente programma di                                                                                                    | atario il diritto, nella form<br>le, di usare in Italia i prog<br>installazione.                                                                                                    | a di una ilcenza persi<br>rammi informatici ins                                                                                                    | itallati a pa                                                            | artire dal                                       |     |
| AICA concede al Licenzi<br>esclusiva, non-trasferibi<br>presente programma di<br>I programmi informatici.                                                                                                    | atario il diritto, nella form<br>le, di usare in Italia i prog<br>installazione.<br>i materiali, la documenta:                                                                                                    | a di una licenza persi<br>rammi informatici ins<br>rione concessi in licer                                                                                                    | onaie, non<br>itallati a pa<br>nza al Licer                              | artire dal                                       | ~   |
| AICA concede al Licenzi<br>esclusiva, non-trasferibi<br>presente programma di<br>Il programmi informatici.<br>Se si accettano i termini<br>necessario accettare i te<br>proseguire, scegliere Avi                                                                                                    | atario il diritto, nella form.<br>le, di usare in Italia i prog<br>installazione.<br>i materiali. la documenta:<br>della licenza d'uso, selezio<br>rmini della licenza d'uso p<br>anti.                                        | a di una licenza persi<br>rammi informatici ins<br>tione concessi in licer<br>mare la prima opzion<br>er installare Atlas Te                                                                                                    | onale, non<br>itallati a pa<br>nza al Licen<br>ne sottosta<br>ist Center | artire dal<br>nziatario<br>ante. È<br>3.0.0. Per | r   |
| AICA concede al Licenzi<br>esclusiva, non-trasferibi<br>presente programma di<br>Il programmi informatici.<br>Se si accettano i termini i<br>necessario accettare i te<br>proseguire, scegliere Av.<br>(a) Accetto le condizioni of                                                                                                    | atario II diritto, nella form<br>le, di usare in Italia i prog<br>installazione.<br>i materiali. La documenta:<br>della licenza d'uso, selezic<br>rmini della licenza d'uso p<br>anti.<br>della licenza                        | a di una incenza persi<br>rammi informatici ins<br>tione concessi in licer<br>inare la prima opzion<br>er installare Atlas Te                                                                                                    | naie, non<br>itallati a pa<br>nza al Licer<br>ne sottosta<br>ist Center  | artire dal<br>nziatario<br>ante. È<br>3.0.0. Pei | r   |
| AICA concede al Licenzi<br>esclusiva, non-trasferibi<br>presente programma di<br>Il nonorrammi informatici.<br>Se si accettano i termini i<br>necessario accettare i te<br>proseguire, scegliere Av.<br>⊚ Accetto le condizioni<br>Non accetto le condizioni                                                                             | atario II diritto, nella form.<br>le, di usare in Italia i prog<br>installazione.<br>i materiali. la documenta:<br>della licenza d'uso, selezic<br>rmini della licenza d'uso p<br>anti.<br>della licenza<br>ioni della licenza | a di una icenza persi<br>rammi informatici ins<br>rione concessi in licer<br>inare la prima opzion<br>er installare Atlas Te                                                                                                    | naie, non<br>itallati a pa<br>nza al Licen<br>ne sottosta<br>ist Center  | artire dal<br>nziatario<br>ante. È<br>3.0.0. Per | r   |
| AICA concede al Licenzi<br>esclusiva, non-trasferibi<br>presente programma di<br>Il nronrammi informatici.<br>Se si accettano i termini<br>necessario accettare i te<br>proseguire, scegliere Av.<br>O Accetto le condizioni<br>Non accetto le condizioni<br>Accetto le condizioni<br>Non accetto le condizioni<br>Accetto le condizioni | atario II diritto, nella form.<br>le, di usare in Italia i prog<br>installazione.<br>i materiali. Ja documenta:<br>della licenza d'uso, selezic<br>rmini della licenza d'uso p<br>anti.<br>della licenza<br>ioni della licenza | a di una licenza persi<br>rammi informatici ins<br>tione concessi in licer<br>inare la prima opzion<br>er installare Atlas Te                                                                                                    | onale, non<br>itallati a pa<br>nza al Licen<br>se sottosta<br>st Center  | nziatario<br>ante. È<br>3.0.0. Pe                | r   |

| Fig.3 |  |
|-------|--|
|-------|--|

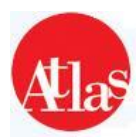

• Nella finestra di selezione dei componenti da installare, cliccare semplicemente su "Avanti" dato che l'installer individuerà autonomamente quali componenti installare (Fig.4).

| 👰 Installazione di Atlas Tes               | t Center 3.0.0                                                                          | _                                                                       |                                           | $\times$ |
|--------------------------------------------|-----------------------------------------------------------------------------------------|-------------------------------------------------------------------------|-------------------------------------------|----------|
| Alles                                      | Selezione dei componenti<br>Selezionare i componenti di Atlas T<br>desidera installare. | Fest Center 3.0.                                                        | 0 che si                                  |          |
| Selezionare i componenti ch                | e si desidera installare.                                                               |                                                                         |                                           |          |
| Selezionare i componenti da<br>installare: | Server Test Center     Postazione Supervisore                                           | Descrizione<br>Posizionare<br>del mouse s<br>componente<br>vederne la o | il puntator<br>ul<br>e per<br>descrizione | re<br>e, |
| Spazio richiesto: 5.4GB                    |                                                                                         |                                                                         |                                           |          |
| AICA                                       |                                                                                         |                                                                         |                                           |          |
|                                            | < Indietro                                                                              | Avanti >                                                                | Ann                                       | ulla     |
| Fig.4                                      |                                                                                         |                                                                         |                                           |          |

• Attendere il completamento dell'installazione (l'operazione potrebbe richiedere diversi minuti) (Fig.5)

| 👰 Installazione di Atlas Tes | t Center 3.0.0                                                     | —     |             | $\times$ |
|------------------------------|--------------------------------------------------------------------|-------|-------------|----------|
| Allas                        | Installazione in corso<br>Prego attendere mentre Atlas Test Center | 3.0.0 | viene insta | illato.  |
|                              |                                                                    |       |             |          |
|                              |                                                                    |       |             |          |
|                              |                                                                    |       |             |          |
|                              |                                                                    |       |             |          |
| AICA                         | d'adapter August                                                   |       |             |          |
| Fig.5                        | < Indietro Avant                                                   | 1>    | Annı        | IIIa     |

- Cliccare su "Fine" per terminare l'installazione
- E' necessario riavviare la macchina dopo la conclusione dell'installazione
- SOLO PER CHI INSTALLA PER LA PRIMA VOLTA LA VERSIONE 3.0.0 DI ATLAS : Prima di procedere alla sincronizzazione, è necessario contattare il Supporto Tecnico di Atlas per richiedere l'attivazione del centro al Syllabus 6.0 (TELEFONO : 02-697733). Una volta effettuata l'abilitazione, quest'ultima rimane sempre valida anche per successive reinstallazioni.

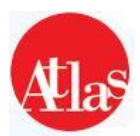

• Al termine dell'installazione del software Atlas, verranno create sul vostro desktop quattro icone: avviare quella denominata "Atlas Test Center Manager" per lanciare il software Atlas e cliccare su "Avvia" (Fig.6).

| Pannello di controllo |        |              |
|-----------------------|--------|--------------|
| Awia                  | Spento | Atlas        |
| 192.168.8.134:12000   |        | Impostazioni |

• Il Manager potrebbe impiegare **qualche minuto** ad avviarsi; al termine del processo comparirà un avviso relativo alle domande, fare click su "OK" e controllare che il "semaforo" di fianco al pulsante "Arresta" sia di colore <u>verde</u> (Fig.7).

| e Gestione Domande Strumenti Aiuto Pannello di controllo |                                                                                                    |
|----------------------------------------------------------|----------------------------------------------------------------------------------------------------|
| Arresta • Awiato                                         | Atlas                                                                                                    |
| Configurazione                                           |                                                                                                    |
| 100 100 0 10 1 10000                                     | the second second second second second second second second second second second second second second second se |

- Accedere all'indirizzo <u>https://supporto-atlas.aicanet.it/Atlas-classico.html</u> e scaricare il file delle domande relativo alla lingua desiderata
- Decomprimere il file zippato in una cartella a piacere;
- Cliccare su "Gestione domande" e su "Importa pacchetto domande" (Fig.8).

| Plie Gestione Domande Strumenti Auto |      |
|--------------------------------------|------|
| Configurazione                       | Alas |
|                                      |      |

• Cliccare su "Sfoglia", cercare la cartella che contiene il file estratto in precedenza;

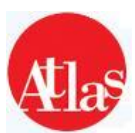

• Selezionare il file delle domande e cliccare su "Aggiungi" (Fig.9).

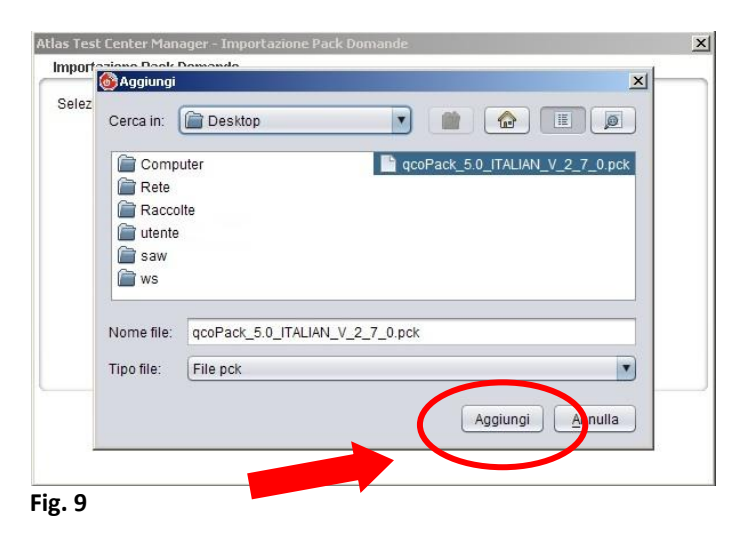

• Attendere il caricamento del file e confermare le operazioni cliccando su "Importa" (Fig.10).

| portazione Pack Domande<br>elezionare i file di Pack Domande (*.pck) | <) da importare Sfoglia |
|----------------------------------------------------------------------|-------------------------|
| Nome file                                                            | Stato                   |
| qcoPack_5.0_ITALIAN_V_3                                              | _2_7_0.pck Aggiunto     |
|                                                                      |                         |
|                                                                      | Ť                       |
|                                                                      |                         |
|                                                                      |                         |
|                                                                      |                         |
| Imn                                                                  |                         |
|                                                                      |                         |

### SI AVVISA CHE L'IMPORTAZIONE DEL PACCHETTO DOMANDE PUÒ RICHIEDERE DIVERSO TEMPO.

• Avviare l'icona presente sul desktop denominata "Atlas Postazione Supervisore": si aprirà una finestra del browser (Firefox, Internet Explorer), cliccare su "Modifica dati Test Center"

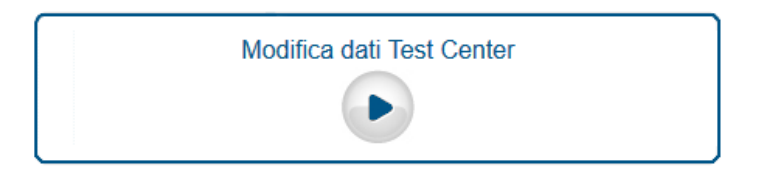

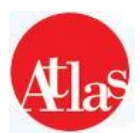

• Nella schermata successiva (Fig.11), Inserire il codice ECDL del Test Center e la password di sincronizzazione<sup>(1)</sup> e infine cliccare su "Conferma".

| Test Center                  |          |         |
|------------------------------|----------|---------|
|                              |          |         |
| Modifica dati Test Center    |          |         |
| Codice Test Center           |          |         |
| Password di sincronizzazione |          |         |
|                              | Conferma | Annulla |
|                              |          |         |
| Fig. 11                      |          |         |

(1) "Il codice del Test Center, deve essere digitato in <u>maiuscolo</u> e con il numero di underscore ( \_ ) corretti.
 Nella digitazione della "Password di sincronizzazione", è necessario rispettare i caratteri <u>maiuscoli e minuscoli.</u>
 La password di sincronizzazione richiesta è sempre la medesima comunicata da AICA al momento dell'accreditamento.
 In caso di smarrimento del foglio dell'accreditamento, è possibile recuperare la password di sincronizzazione direttamente sul sito Gestione Test
 Center > Test Center, cercando tra i dati di accreditamento del Test Center.

• Avviare la sincronizzazione dei dati Supervisori e attendere il risultato dell'operazione (Fig.12).

|             | Login Supervisore Username Password           |
|-------------|-----------------------------------------------|
|             | Sincronizzazione dati Supervisori             |
|             | Risultato ultima escrazione                   |
| Esito       | ✓ Sincronizzazione completata con<br>successo |
| Ora di fine | 98/05/2018 16:37                              |
| ig. 12      |                                               |

Terminata la procedura, si è pronti per l'installazione di Atlas Postazione Studente su tutte le postazioni che saranno riservate allo svolgimento degli esami da parte dei candidati.

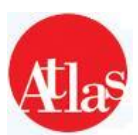

## **INSTALLAZIONE DELLA POSTAZIONE STUDENTE**

E' possibile effettuare il download dell'installer direttamente dal link: <u>https://supporto-atlas.aicanet.it/Atlas-classico.html</u>

La guida per l'installazione è invece presente al link: <u>https://supporto-atlas.aicanet.it/files/ATLAS\_3.0.0\_Installazione\_post\_studente.pdf</u>

In seguito all'installazione di Atlas su server e relativi client, si consiglia l'esecuzione di una sessione Demo per verificare che la piattaforma sia effettivamente funzionante.

La procedura corretta per eseguire una sessione DEMO è presente al link: https://supporto-atlas.aicanet.it/files/INST2x Come eseguire una sessione Demo.pdf

In caso di difficoltà in fase di aggiornamento, inviare una comunicazione all'Help Desk specificando:

- o Codice Test Center
- o Esposizione del problema riscontrato
- Contatto telefonico (anche cellulare)
- Log di Atlas (Atlas Test Center Manager > Strumenti > Raccolta Log)

Per qualsiasi delucidazione, informazione, supporto tecnico o dubbio contattare l'Help Desk Atlas attraverso i seguenti canali:

- **Telefono**: 02-697733
- Mail: <u>supporto-atlas@aicanet.it</u>

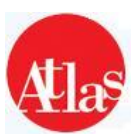

 $\hfill \ensuremath{\mathbb{C}}$  2005-2018 AICA. Tutti i diritti riservati. Riproduzione vietata. Versione: 3.0 – 05/18

ATLAS è sviluppato in collaborazione con WebScience s.r.l. (www.webscience.it)

Il software ATLAS include componenti di terze parti che sono protette dai seguenti copyright:

a) Copyright © 2000 The Apache Software Foundation. All rights reserved.

b) Copyright © 2000-2004 Jason Hunter & Brett McLaughlin. All rights reserved.

c) Copyright © 1991, 1999 Free Software Foundation, Inc. 59 Temple Place, Suite 330, Boston, MA 02111-1307 USA.

d) Copyright © 1989, 1991 Free Software Foundation, Inc. 59 Temple Place, Suite 330, Boston, MA 02111-1307 USA.

Le schermate dei prodotti della suite Microsoft Office e dei sistemi operativi Microsoft Windows sono di proprietà di Microsoft Corporation e riprodotte per gentile concessione. Il software ATLAS contiene schermate tratte da applicativi di proprietà di Microsoft Corporation allo scopo di esaminare il grado di conoscenza degli applicativi stessi da parte degli utenti di ATLAS e, pertanto, nello stesso interesse di Microsoft Corporation.

This product includes software developed by the Apache Software Foundation (*http://www.apache.org/*). This product includes software developed by the JDOM Project (*http://www.jdom.org/*)